| FÖRSTER<br>TECHNIK | Serviceinfo | NetTerminalPlus/KalbManagerWIN/<br>Kommunikationsmodul |  |
|--------------------|-------------|--------------------------------------------------------|--|
| S11.3d             | Betrifft    | Gateway                                                |  |
|                    | Datum       | 04. August 2016                                        |  |
| Seite 1 von 22     | Vorgang     | Neuinstallation                                        |  |

### NetTerminalPlus/KalbManagerWIN und Förster-Gateway

### 1 Liefer- und Funktionsumfang

#### 1.1 Lieferumfang

- Förster-Gateway
- Steckernetzteil
- Netzwerkkabel (1x Patch / 1x Cross-over)

## 2 Vorbereitung

- > Überprüfen Sie, ob der PC, auf dem Sie NetTerminalPlus/ KalbManagerWIN installieren wollen, mit einer Netzwerkkarte ausgestattet ist.
- > Sie benötigen ein Netzwerkkabel. Unterstützt Ihr Computer die Auto-Link-Funktion, können Sie sowohl ein einfaches als auch ein Crossover-Netzwerkkabel verwenden.
- > Laden Sie das Programm NetTerminalPlus von der Website www.foerster-technik.de herunter.

| Hinweis | Für eine reibungslose Funktion empfiehlt Förster-  |  |  |
|---------|----------------------------------------------------|--|--|
|         | Technik die Betriebssysteme ab Windows XP.         |  |  |
|         |                                                    |  |  |
| Hinweis | Für die Installation und Konfiguration von NetTer- |  |  |
|         | minalPlus und KalbManagerWIN benötigen Sie         |  |  |
|         | Administratorrechte.                               |  |  |

| FÖRSTER        | Serviceinfo | NetTerminalPlus/KalbManagerWIN/<br>Kommunikationsmodul |  |
|----------------|-------------|--------------------------------------------------------|--|
|                | Betrifft    | Gateway                                                |  |
|                | Datum       | 04. August 2016                                        |  |
| Seite 2 von 22 | Vorgang     | Neuinstallation                                        |  |

## 3 Das Förster-Gateway

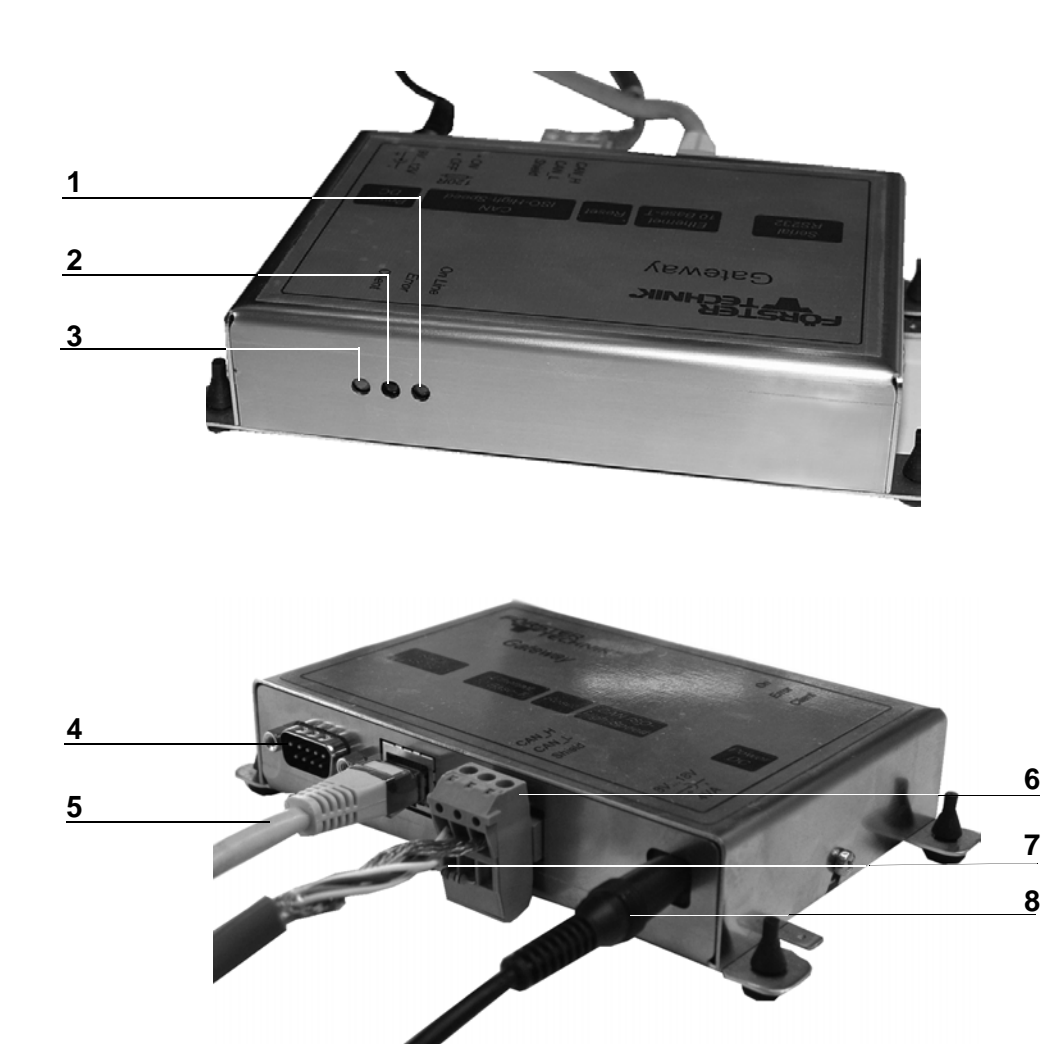

| 1 | Grüne Diode (On Line) | 5 | Anschluss Netzwerkkabel |
|---|-----------------------|---|-------------------------|
| 2 | Rote Diode (Error)    | 6 | Anschluss CAN-Bus-Kabel |
| 3 | Gelbe Diode (Client)  | 7 | Abschluss-Widerstand    |
| 4 | Serieller Anschluss   | 8 | Netzkabel               |

| FÖRSTER<br>TECHNIK | Serviceinfo | NetTerminalPlus/KalbManagerWIN/<br>Kommunikationsmodul |  |
|--------------------|-------------|--------------------------------------------------------|--|
| <b>S</b> 11.3d     | Betrifft    | Gateway                                                |  |
|                    | Datum       | 04. August 2016                                        |  |
| Seite 3 von 22     | Vorgang     | Neuinstallation                                        |  |

## 4 Förster-Gateway mit PC und Tränkeautomat verbinden

Damit Sie mit NetTerminalPlus arbeiten können, müssen Sie

- das Gateway mit dem PC verbinden und einrichten,
- die Software NetTerminalPlus/KalbManagerWIN auf dem PC installieren,
- das Gateway mit dem Tränkeautomaten verbinden.

#### 4.1 Gateway mit dem Tränkeautomat verbinden

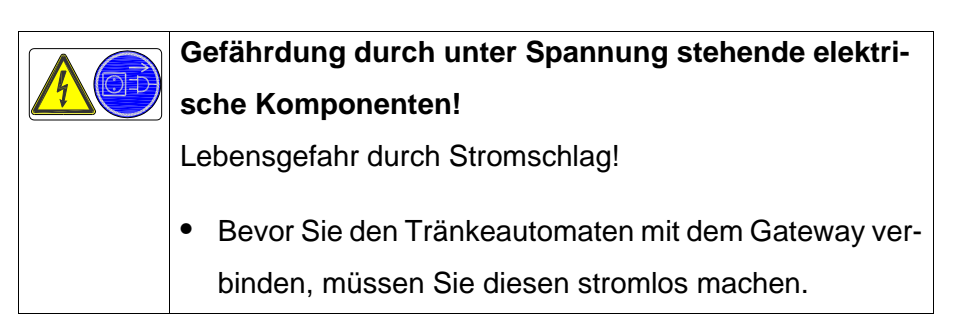

- 1. Schalten Sie den Tränkeautomaten am Hauptschalter aus und ziehen Sie den Netzstecker.
- Öffnen Sie den Steuerungskasten auf der Rückseite des Tränkeautomaten.
- Schieben Sie das CAN-BUS Kabel durch die Gummiführungsringe in den Steuerungskasten. Legen Sie das Schirmende auf das isolierte Kabel und fixieren Sie dieses an der oberen Kabelbride (1).

| FÖRSTER<br>TECHNIK   | Serviceinfo | NetTerminalPlus/KalbManagerWIN/<br>Kommunikationsmodul |  |
|----------------------|-------------|--------------------------------------------------------|--|
| <b>-</b><br>(S11.3d) | Betrifft    | Gateway                                                |  |
|                      | Datum       | 04. August 2016                                        |  |
| Seite 4 von 22       | Vorgang     | Neuinstallation                                        |  |

1

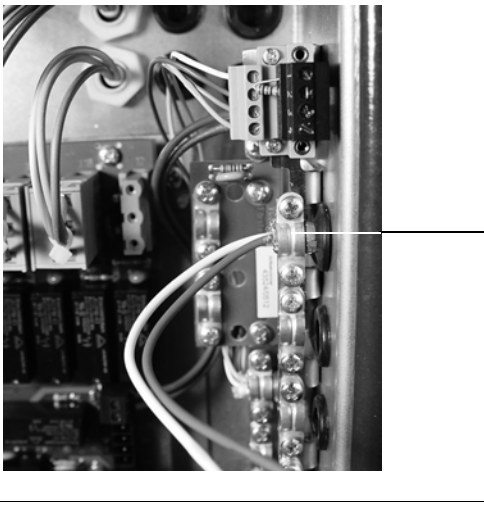

1 Kabelbride für Schirmanschluss und Zugentlastung

- Oberhalb der Anschlussklemmen befindet sich eine vierpolige Steckschraubklemme, die mit Bus-Abschluss-Widerständen (R120) bestückt ist. Entfernen Sie vorsichtig den unteren Widerstand (PIN 3 und 4).
- Fixieren Sie das abisolierte Ende des weißen Kabels in PIN 3 (= CAN High), das des braunen Kabels in PIN 4 (= CAN Low).

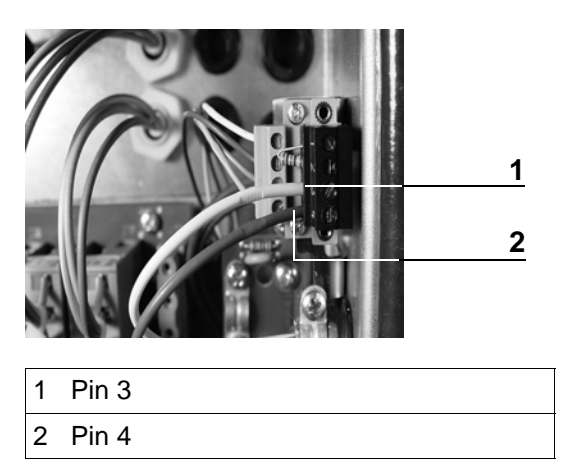

6. Am anderen Ende des CAN-Bus-Kabels ist eine Steckschraubklemme mit Doppelschraubanschluss montiert, mit

| FÖRSTER        | Serviceinfo | NetTerminalPlus/KalbManagerWIN/<br>Kommunikationsmodul |  |
|----------------|-------------|--------------------------------------------------------|--|
| <b>S</b> 11.3d | Betrifft    | Gateway                                                |  |
|                | Datum       | 04. August 2016                                        |  |
| Seite 5 von 22 | Vorgang     | Neuinstallation                                        |  |

dem die Verbindung zum Gateway hergestellt wird. Stecken Sie die Anschlussdrähte des Widerstandes in die freien Pins oberhalb des weißen und des braunen Kabels und schrauben Sie diese fest.

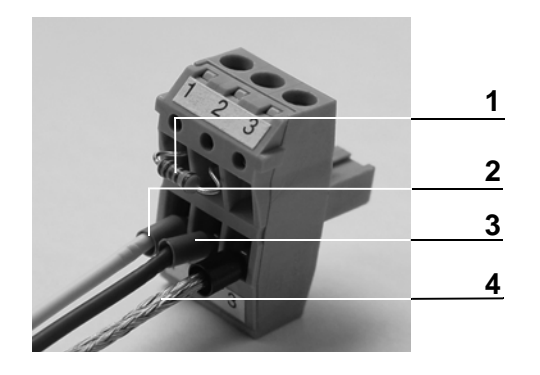

| 1 | Widerstand                    |
|---|-------------------------------|
| 2 | PIN 1/Kabel weiß (= CAN High) |
| 3 | PIN 2/Kabel braun (= CAN Low) |
| 4 | PIN 3/Schirm                  |

7. Stecken Sie den Stecker in das Gateway.

#### 4.2 Gateway über das Tränkeautomaten-Menü verbinden und einrichten

- 1. Schließen Sie das Gateway an das Stromnetz an.
- Wählen Sie im Setup des Tränkeautomaten Kommunikation > Gateway. Hier können Sie alle relevanten Parameter des Gateways konfigurieren.
- MAC-Adresse: Hier können Sie die MAC-Adresse Ihres Gateways einsehen. Über die MAC-Adresse ist Ihr Gateway eindeutig gekennzeichnet. Diese Adresse kann nicht verändert werden.
- 4. **IP-Adresse**: Geben Sie hier die IP-Adresse Ihres Gateways ein.

| FÖRSTER        | Serviceinfo | NetTerminalPlus/KalbManagerWIN/<br>Kommunikationsmodul |   |
|----------------|-------------|--------------------------------------------------------|---|
| S11.3d         | Betrifft    | Gateway                                                | J |
|                | Datum       | 04. August 2016                                        |   |
| Seite 6 von 22 | Vorgang     | Neuinstallation                                        |   |

- 5. **Subnetzmaske**: Hier können Sie die Subnetzmaske Ihres Gateways einsehen und ggf. auch verändern.
- IP-Vergabe: Ist hier der Wert automatisch eingestellt, so versucht Ihr Gateway seine IP- Adresse von einem DHCP-Server in Ihrem Netzwerk zu beziehen. Wenn Sie hier den Wert manuell wählen, müssen Sie die IP-Adresse Ihres Gateway selbst einstellen.
- DHCP-Status (nur in Verbindung mit automatischer IP-Vergabe): Diese Zeile gibt Auskunft über den internen Status beim Beziehen der automatisch zugeteilten IP-Adresse. Es können die fünf Status OK, waiting, off, on und unknown (=n/a) auftreten.
- 8. Werkseinstellungen: Falls Sie diesen Punkt aufrufen, werden nach Bestätigung einer Sicherheitsabfrage die Werte Ihres Gateway für die IP-Adresse, für die Subnetzmaske und für das manuelle bzw. automatische Beziehen der IP-Adresse auf Werkseinstellungen zurückgesetzt.

| Hinweis | Achten Sie darauf, dass auf Ihrem Gateway die        |
|---------|------------------------------------------------------|
|         | neueste Version der Gateway-Software aufge-          |
|         | spielt ist. Gatewayversionen 3.02 und kleiner unter- |
|         | stützen das Setzen der IP-Adresse über das Setup     |
|         | des Automaten nicht!                                 |
|         |                                                      |

| Hinweis | Achten Sie darauf, dass in Ihrem CAN-Bus lediglich |
|---------|----------------------------------------------------|
|         | ein Gateway vorhanden ist! Der Einsatz mehrerer    |
|         | Gateways in einem CAN-Strang wird nicht unter-     |
|         | stützt!                                            |

| FÖRSTER<br>TECHNIK | Serviceinfo | NetTerminalPlus/KalbManagerWIN/<br>Kommunikationsmodul |  |
|--------------------|-------------|--------------------------------------------------------|--|
| <b>S</b> 11.3d     | Betrifft    | Gateway                                                |  |
|                    | Datum       | 04. August 2016                                        |  |
| Seite 7 von 22     | Vorgang     | Neuinstallation                                        |  |

#### 4.3 Gateway mit dem PC verbinden und einrichten

- 1. Schließen Sie das Gateway an das Stromnetz an.
- 2. Verbinden Sie Computer und Gateway über das Netzwerkkabel. Wenn eine Verbindung zwischen PC und Gateway hergestellt ist - das kann einige Sekunden dauern - leuchtet die grüne Diode.
- Wenn Ihr Computer noch nicht in Betrieb ist, schalten Sie ihn ein. Um die nachfolgenden Einstellungen vornehmen zu können, müssen Sie über Administrator-Rechte verfügen.
- 4. Wählen Sie im Windows-Menü Start > Systemsteuerung
   > Netzwerk- und Freigabecenter. Sie erhalten eine Übersicht über Ihre Netzwerkverbindungen.
- Klicken Sie mit der rechten Maustaste auf die entsprechende Verbindung und wählen Sie **Eigenschaften**. Es öffnet sich eine Liste mit Elementen, die von dieser Verbindung verwendet wird.
- Scrollen Sie bis zum Punkt Internetprotokoll 4 (TCP/IPv4) und klicken Sie diesen Punkt mit der linken Maustaste an. Klicken Sie danach auf Eigenschaften.

Je nach Betriebssystem kann die Anzeige variieren. Im Folgenden werden die drei häufigsten Varianten beschrieben:

 Variante 1 - PC ist nicht im Netzwerk eingebunden (siehe 4.3.1 Variante 1 - PC ist nicht im Netzwerk eingebunden auf Seite 8).

| FÖRSTER<br>TECHNIK | Serviceinfo | NetTerminalPlus/KalbManagerWIN/<br>Kommunikationsmodul |  |
|--------------------|-------------|--------------------------------------------------------|--|
| <b>S</b> 11.3d     | Betrifft    | Gateway                                                |  |
|                    | Datum       | 04. August 2016                                        |  |
| Seite 8 von 22     | Vorgang     | Neuinstallation                                        |  |

- Variante 2 PC ist im Netzwerk mit DHCP-Server eingebunden (siehe 4.3.2 Variante 2 - PC ist im Netzwerk mit DHCP-Server eingebunden auf Seite 14).
- Variante 3 PC ist im Netzwerk eingebunden (siehe
   4.3.3 Variante 3 PC ist im Netzwerk eingebunden auf Seite 15).

#### 4.3.1 Variante 1 - PC ist nicht im Netzwerk eingebunden

Ihr Computer ist nicht in ein Netzwerk eingebunden. Standardmäßig ist das Feld **IP-Adresse automatisch beziehen** aktiviert.

 Aktivieren Sie Folgende IP-Adresse verwenden und geben Sie in IP-Adresse 192.168.1.10 ein. In der Subnetzmaske muss 255.255.255.0 stehen.

| Tränkeautomaten angezeigten IP-Adresse des        |
|---------------------------------------------------|
| Gateways übereinstimmen.                          |
| Die letzte Zahl darf <b>NICHT</b> übereinstimmen. |
|                                                   |
|                                                   |

tion > Gateway. Stellen Sie sicher, dass in der Zeile IP-Vergabe [manuell] gewählt ist.

| FÖRSTER        | Serviceinfo | NetTerminalPlus/KalbManagerWIN/<br>Kommunikationsmodul |  |
|----------------|-------------|--------------------------------------------------------|--|
| S11.3d         | Betrifft    | Gateway                                                |  |
|                | Datum       | 04. August 2016                                        |  |
| Seite 9 von 22 | Vorgang     | Neuinstallation                                        |  |

| Eigenschaften von Internetprotokoll Version 4 (TCP/IPv4)                                                                                                    |                     |  |  |  |
|----------------------------------------------------------------------------------------------------|---------------------|--|--|--|
| Allgemein                                                                                                    |                     |  |  |  |
| IP-Einstellungen können automatisch zugewiesen werden, wenn das<br>Netzwerk diese Funktion unterstützt. Wenden Sie sich andernfalls an<br>den Netzwerkadministrator, um die geeigneten IP-Einstellungen zu<br>beziehen. |                     |  |  |  |
| IP-Adresse automatisch beziehen                                                                                                    |                     |  |  |  |
| Folgende IP-Adresse verwenden:                                                                                                    |                     |  |  |  |
| IP-Adresse:                                                                                                    | 192 . 168 . 1 . 10  |  |  |  |
| Subnetzmaske:                                                                                                    | 255 . 255 . 255 . 0 |  |  |  |
| Standardgateway:                                                                                                    |                     |  |  |  |
| DNS-Serveradresse automatisch b                                                                                                    | peziehen            |  |  |  |
| Folgende DNS-Serveradressen ve                                                                                                    | rwenden:            |  |  |  |
| Bevorzugter DNS-Server:                                                                                                    | 192.168.1.1         |  |  |  |
| Alternativer DNS-Server:                                                                                                    |                     |  |  |  |
| Einstellungen beim Beenden überprüfen                                                                                                    |                     |  |  |  |
| Erweitert                                                                                                    |                     |  |  |  |
| OK Abbrechen                                                                                                    |                     |  |  |  |

- 2. Bestätigen Sie mit **OK** und schließen Sie alle Fenster.
- Installieren Sie die Software NetTerminalPlus/KalbManagerWIN. Starten Sie das Setup und folgen Sie den Anweisungen auf dem Bildschirm.

#### 4.3.1.1 NetTerminalPlus

- 1. Starten Sie das Programm.
- 2. Folgen Sie den Anweisungen auf dem Bildschirm.
- 3. Geben Sie die Daten des Tränkeautomaten ein.

| Hinweis | Die IP-Adresse sehen Sie im Setup > Kommunika- |
|---------|------------------------------------------------|
|         | tion > Gateway.                                |
|         | Die CAN-Adresse des Handhelds sehen Sie im     |
|         | Setup > Terminal > Adresse.                    |

| FÖRSTER         | Serviceinfo | NetTerminalPlus/KalbManagerWIN/<br>Kommunikationsmodul |   |
|-----------------|-------------|--------------------------------------------------------|---|
| <b>S</b> 11.3d  | Betrifft    | Gateway                                                |   |
|                 | Datum       | 04. August 2016                                        |   |
| Seite 10 von 22 | Vorgang     | Neuinstallation                                        | - |

| eräteparameter                                                                                                    |                                                                  |
|----------------------------------------------------------------------------------------------------|------------------------------------------------------------------|
| Parameter des Gateways                                                                                                    |                                                                  |
| Beschreibung                                                                                                    | Gateway 1                                                        |
| IP-Adresse                                                                                                    | 192.168.1.1                                                      |
| Portnummer                                                                                                    | 30001                                                            |
| Nach Speichern der Änderu                                                                                                    | ngen Verbindungsversuch vornehmen                                |
|                                                                                                    |                                                                  |
| Folgenden Automaten zu neu erz                                                                                                    | eugtem Gateway hinzufügen:                                       |
| Folgenden Automaten zu neu erz<br>Parameter des Automaten                                                                                                    | eugtem Gateway hinzufügen:                                       |
| Folgenden Automaten zu neu erz Parameter des Automaten Name                                                                                                    | eugtem Gateway hinzufügen:<br>Automat 1                          |
| Folgenden Automaten zu neu erz<br>Parameter des Automaten<br>Name<br>CAN-Adresse des Handhelds                                                                                   | eugtem Gateway hinzufügen:<br>Automat 1<br>01 h                  |
| Folgenden Automaten zu neu erz<br>Parameter des Automaten<br>Name<br>CAN-Adresse des Handhelds<br>Typ des Handhelds                                                              | eugtem Gateway hinzufügen:<br>Automat 1<br>01 h                  |
| Folgenden Automaten zu neu erz<br>Parameter des Automaten<br>Name<br>CAN-Adresse des Handhelds<br>Typ des Handhelds<br>Logging                                                   | Automat 1<br>01 h<br>15 Tasten                                   |
| Folgenden Automaten zu neu erz<br>Parameter des Automaten<br>Name<br>CAN-Adresse des Handhelds<br>Typ des Handhelds<br>Logging                                                   | eugtem Gateway hinzufügen:<br>Automat 1<br>01 h 🔶<br>15 Tasten 🔹 |
| <ul> <li>Folgenden Automaten zu neu erz</li> <li>Parameter des Automaten</li> <li>Name</li> <li>CAN-Adresse des Handhelds</li> <li>Typ des Handhelds</li> <li>Logging</li> </ul> | eugtem Gateway hinzufügen:<br>Automat 1<br>01 h<br>15 Tasten     |

- 4. Klicken Sie auf **Geräte hinzufügen**, um den Automaten hinzuzufügen. Das Gerät ist nun ordnungsgemäß installiert und angemeldet.
- Um weitere Automaten anzumelden, klicken Sie im NetTerminalPlus-Programm mit der rechten Maustaste auf Standort und wählen Sie dann Gateway hinzufügen aus.

#### 4.3.1.2 KalbManagerWIN/Kommunikationsmodul

1. Starten Sie das Programm.

| FÖRSTER<br>TECHNIK | Serviceinfo | NetTerminalPlus/KalbManagerWIN/<br>Kommunikationsmodul |  |
|--------------------|-------------|--------------------------------------------------------|--|
| <b>S</b> 11.3d     | Betrifft    | Gateway                                                |  |
|                    | Datum       | 04. August 2016                                        |  |
| Seite 11 von 22    | Vorgang     | Neuinstallation                                        |  |

2. Nur bei KalbManagerWIN: Klicken Sie in der Menüleiste

Tränkeautomat und wählen Sie TA anmelden/abmelden.

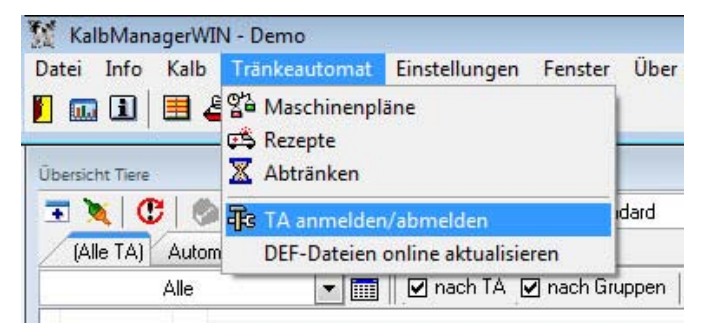

3. Klicken Sie auf anmelden und wählen Sie Automatische Suche (Gateway).

| Automatische Suche(Gateway)                           | DEE-Datei |
|-------------------------------------------------------|-----------|
| Gateway<br>Förster - USB<br>RS 232<br>Datei(Testlauf) |           |
|                                                       | _         |

- 4. Wählen Sie ein Gateway.
- Sie können die voreingestellte IP-Adresse übernehmen oder aber eine neue eingeben. Diese muss jedoch mit der übereinstimmen, die im Setup > Kommunikation > Gate-

| FÖRSTER<br>TECHNIK | Serviceinfo | NetTerminalPlus/KalbManagerWIN/<br>Kommunikationsmodul |  |
|--------------------|-------------|--------------------------------------------------------|--|
| <b>S</b> 11.3d     | Betrifft    | Gateway                                                |  |
|                    | Datum       | 04. August 2016                                        |  |
| Seite 12 von 22    | Vorgang     | Neuinstallation                                        |  |

way angezeigt wird (siehe 4.3.2 Variante 2 - PC ist im Netz-

werk mit DHCP-Server eingebunden auf Seite 14).

| 🗃 Automaten suchen                                  |   |
|-----------------------------------------------------|---|
|                                                     |   |
| Gateway 14 (IP-Adresse = 192.168.1.14)              | * |
| Gateway 15 (IP-Adresse = 192.168.1.15)              |   |
| Gateway 16 (IP-Adresse = 192.168.1.16)              |   |
| Gateway 17 (IP-Adresse = 192.168.1.17)              |   |
| Gateway 18 (IP-Adresse = 192.168.1.18)              |   |
| 🔯 Gateway 19 (IP-Adresse = 192.168.1.19)            |   |
| Gateway 20 (IP-Adresse = 192.168.1.20)              |   |
| Gateway 21 (IP-Adresse = 192.168.1.21)              |   |
|                                                     |   |
| Gateway 23 (IP-Adresse = 192.168.1.23)              |   |
| Gateway 24 (IP-Adresse = 192.168.1.24) OK Abbrechen |   |
|                                                     |   |
| Gateway 26 (IP-Adresse = 192.168.1.26)              |   |
|                                                     | = |
| G Gateway 28 (IP-Adresse = 192.168.1.28)            |   |
|                                                     |   |
| Gateway 30 (IP-Adresse = 192.168.1.30)              |   |
| Gateway 31 (IP-Adresse = 192.168.1.31)              |   |
| Gateway 32 (IP-Adresse = 192.168.1.32)              |   |
|                                                     | - |

- 6. Klicken Sie auf OK.
- Die Lizenz-ID setzt sich aus der MAC-Adresse des Gateways, die sich aus zwölf Zeichen (Zahlen-Buchstaben-Kombination) plus einer Prüfsumme (Check sum) zusammen.

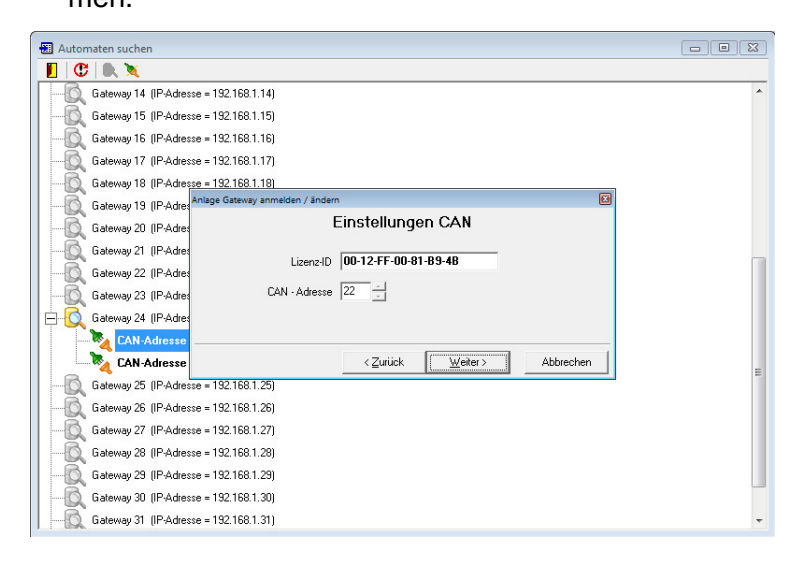

| FÖRSTER<br>TECHNIK | Serviceinfo | NetTerminalPlus/KalbManagerWIN/<br>Kommunikationsmodul |  |
|--------------------|-------------|--------------------------------------------------------|--|
| <b>S</b> 11.3d     | Betrifft    | Gateway                                                |  |
|                    | Datum       | 04. August 2016                                        |  |
| Seite 13 von 22    | Vorgang     | Neuinstallation                                        |  |

- In CAN-Adresse wählen Sie die CAN-Bus-Adresse des Tränkeautomaten aus. Standardmäßig hat der Tränkeautomat CAN-Bus-Adresse 11.
- Geben Sie der Verbindung zum Automaten einen Namen und klicken Sie Weiter.

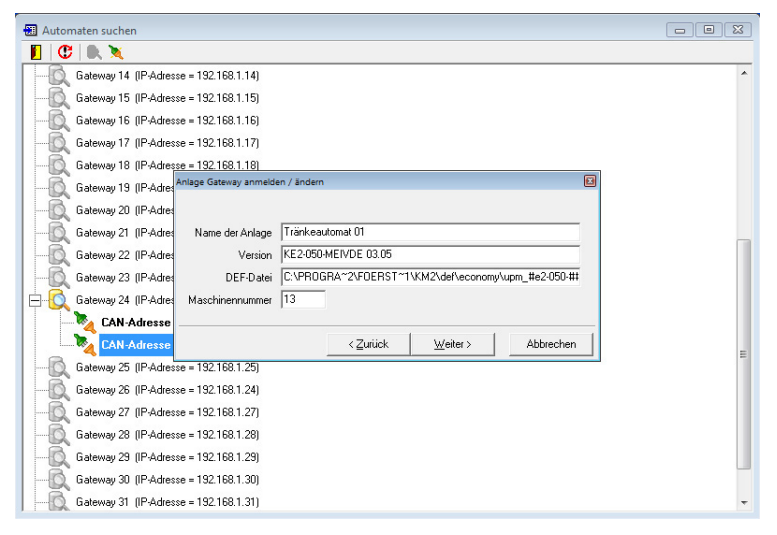

10.Stellen Sie ein, in welchem zeitlichen Abstand die Maschi-

nendaten in KalbManagerWIN übertragen werden sollen und klicken Sie speichern.

| Anlage Gat | teway anmelden / än | dern                |           | 6         |
|------------|---------------------|---------------------|-----------|-----------|
|            | Maschinendaten a    | lle Minuten holen 🔋 | 0 3       |           |
|            |                     | ≺ <u>Z</u> urück    | Speichern | Abbrechen |

| FÖRSTER<br>TECHNIK | Serviceinfo | NetTerminalPlus/KalbManagerWIN/<br>Kommunikationsmodul |  |
|--------------------|-------------|--------------------------------------------------------|--|
| <b>S</b> 11.3d     | Betrifft    | Gateway                                                |  |
|                    | Datum       | 04. August 2016                                        |  |
| Seite 14 von 22    | Vorgang     | Neuinstallation                                        |  |

11.Im darauffolgenden Fenster werden die Daten des Tränke-

automaten angezeigt.

| instellungen     |     |                      |                               |      |
|------------------|-----|----------------------|-------------------------------|------|
| Anmelden 🔻       | Änd | ern   Abmelden   I   | Rücksicherung                 |      |
| Name             | Nr. | Version              | DEF-Datei                     |      |
| Tränkeautomat 01 | 13  | KE2-050-MEIVDE 03.05 | upm_#e2:050:#######_03:05.def |      |
|                  |     |                      |                               | Ende |

# 4.3.2 Variante 2 - PC ist im Netzwerk mit DHCP-Server eingebunden

Ihr PC ist in ein Netzwerk mit DHCP-Server eingebunden

(z. B. ein DSL-Router). In der Anzeige ist das Feld IP-

Adresse automatisch beziehen aktiviert.

| Eigenschaften von Internetprotokoll Ve                                                                                                 | ersion 4 (T                           | CP/IF                    | v4)                               | ? 🔀                |
|----------------------------------------------------------------------------------------------------|---------------------------------------|--------------------------|-----------------------------------|--------------------|
| Allgemein Alternative Konfiguration                                                                                                    |                                       |                          |                                   |                    |
| IP-Einstellungen können automatisch zu<br>Netzwerk diese Funktion unterstützt. V<br>den Netzwerkadministrator, um die gee<br>beziehen. | ugewiesen<br>Venden Sie<br>igneten IP | werde<br>sich a<br>Einst | en, wenn<br>andernfal<br>ellungen | das<br>ls an<br>zu |
| IP-Adresse automatisch beziehen                                                                                                    |                                       |                          |                                   |                    |
| Solgende IP-Adresse verwenden:                                                                                                    |                                       |                          |                                   |                    |
| IP-Adresse:                                                                                                    | 1.1                                   |                          | 1.0                               |                    |
| Subnetzmaske:                                                                                                    | 1.1                                   |                          |                                   |                    |
| Standardgateway:                                                                                                    |                                       |                          |                                   |                    |
| DNS-Serveradresse automatisch b                                                                                                    | eziehen                               |                          |                                   |                    |
| - Folgende DNS-Serveradressen ve                                                                                                    | rwenden:                              |                          |                                   |                    |
| Bevorzugter DNS-Server:                                                                                                    |                                       |                          |                                   |                    |
| Alternativer DNS-Server:                                                                                                    |                                       |                          |                                   |                    |
| Einstellungen beim Beenden über                                                                                                    | prüfen                                |                          |                                   |                    |
|                                                                                                    |                                       |                          | Erwe                              | itert              |
|                                                                                                    |                                       | ОК                       |                                   | Abbrechen          |

| FÖRSTER<br>TECHNIK | Serviceinfo | NetTerminalPlus/KalbManagerWIN/<br>Kommunikationsmodul |  |
|--------------------|-------------|--------------------------------------------------------|--|
| <b>S</b> 11.3d     | Betrifft    | Gateway                                                |  |
|                    | Datum       | 04. August 2016                                        |  |
| Seite 15 von 22    | Vorgang     | Neuinstallation                                        |  |

Ihr Computer bezieht automatisch eine IP-Adresse von Ihrem DHCP-Server. Um die Kommunikation zwischen Computer, DHCP-Server und Gateway herzustellen, müssen sich diese im gleichen Adressbereich befinden. Die IP des Gateways kann dem Adressbereich Ihres DHCP-Servers angepasst werden.

- 1. Bestätigen Sie alle Eingaben mit OK und schließen Sie alle Fenster.
- Wählen Sie im Setup des Tränkeautomaten Kommunikation > Gateway in der Zeile IP-Vergabe den Wert [autom.] aus.
- Notieren Sie sich die IP-Adresse aus Setup > Kommunikation > Gateway.
- 4. Bestätigen Sie mit **OK** und schließen Sie alle Fenster.
- Installieren Sie die Software NetTerminalPlus/KalbManagerWIN (siehe 4.3.1 Variante 1 - PC ist nicht im Netzwerk eingebunden auf Seite 8).

#### 4.3.3 Variante 3 - PC ist im Netzwerk eingebunden

Ihr Computer ist an ein Netzwerk angeschlossen. Das Feld **Folgende IP-Adresse verwenden** ist aktiviert.

| FÖRSTER<br>TECHNIK | Serviceinfo | NetTerminalPlus/KalbManagerWIN/<br>Kommunikationsmodul |  |
|--------------------|-------------|--------------------------------------------------------|--|
| -<br>S11.3d        | Betrifft    | Gateway                                                |  |
|                    | Datum       | 04. August 2016                                        |  |
| Seite 16 von 22    | Vorgang     | Neuinstallation                                        |  |

| Eigenschaften von Internetprotokoll V                                                                                                 | ersion 4 (TCP/IPv4)                                                                          |
|----------------------------------------------------------------------------------------------------|----------------------------------------------------------------------------------------------|
| Allgemein                                                                                                    |                                                                                              |
| IP-Einstellungen können automatisch z<br>Netzwerk diese Funktion unterstützt. V<br>den Netzwerkadministrator, um die gee<br>beziehen. | ugewiesen werden, wenn das<br>Wenden Sie sich andernfalls an<br>eigneten IP-Einstellungen zu |
| IP-Adresse automatisch beziehen                                                                                                    |                                                                                              |
| Folgende IP-Adresse verwenden:                                                                                                    | · · · · · · · · · · · · · · · · · · ·                                                        |
| IP-Adresse:                                                                                                    | 192 . 168 . 1 . 10                                                                           |
| Subnetzmaske:                                                                                                    | 255.255.255.0                                                                                |
| Standardgateway:                                                                                                    | • • •                                                                                        |
| ONS-Serveradresse automatisch l                                                                                                    | beziehen                                                                                     |
| Folgende DNS-Serveradressen ve                                                                                                    | erwenden:                                                                                    |
| Bevorzugter DNS-Server:                                                                                                    | 192.168.1.1                                                                                  |
| Alternativer DNS-Server:                                                                                                    | · · ·                                                                                        |
| Einstellungen beim Beenden über                                                                                                    | rprüfen                                                                                      |
|                                                                                                    | Erweitert                                                                                    |
|                                                                                                    | OK Abbrechen                                                                                 |

- 1. Notieren Sie sich die angezeigte IP-Adresse.
- Wählen Sie im Setup des Tränkeautomaten Kommunikation > Gateway in der Zeile IP-Vergabe den Wert [manuell] aus.
- 3. Geben Sie in der Zeile Gateway die IP-Adresse ein.

| Hinweis | Die ersten drei Zahlenblöcke definieren den festen  |
|---------|-----------------------------------------------------|
|         | Adressbereich und müssen mit der angezeigten IP-    |
|         | Adresse des PCs übereinstimmen.                     |
|         | Die letzte Zahl darf NICHT mit der des PCs überein- |
|         | stimmen.                                            |

 Installieren Sie die Software Net Terminal/KalbManager-WIN (siehe 4.3.1 Variante 1 - PC ist nicht im Netzwerk eingebunden auf Seite 8).

| FÖRSTER         | Serviceinfo | NetTerminalPlus/KalbManagerWIN/<br>Kommunikationsmodul |  |
|-----------------|-------------|--------------------------------------------------------|--|
| <b>S</b> 11.3d  | Betrifft    | Gateway                                                |  |
|                 | Datum       | 04. August 2016                                        |  |
| Seite 17 von 22 | Vorgang     | Neuinstallation                                        |  |

#### 4.4 Weitere Tränkeautomaten anschließen

- NetTerminalPlus kann über mehrere Gateways bis beliebig viele Tränkeautomaten steuern.
- KalbManagerWIN kann mit bis zu 32 Gateways kommunizieren und somit bis zu 96 Tränkeautomaten steuern.

Dazu müssen die Tränkeautomaten über den CAN-Bus miteinander verbunden werden (siehe auch Maschinenschaltplan).

#### 4.4.1 Automat 1 mit Automat 2 verbinden

Auf den nächsten Seiten wird beschrieben, wie Automat 1, der schon über den CAN-Bus an das Gateway angeschlossen ist, mit Automat 2 und dieser wiederum mit weiteren Automaten verbunden wird.

Dabei werden nachfolgend zwei Varianten unterschieden:

Variante 1: Automat 2 schließt den CAN-Bus ab (Endglied). Diese Variante steht stellvertretend für all jene Automaten, die den CAN-Bus abschließen.

Variante 2: Automat 2 ist mit weiterem Automat/Teilnehmer verbunden (Zwischenglied). Diese Variante steht stellvertretend für all jene Automaten, die mit weiteren Automaten/ Teilnehmern verbunden sind.

| FÖRSTER         | Serviceinfo | NetTerminalPlus/KalbManagerWIN/<br>Kommunikationsmodul |  |
|-----------------|-------------|--------------------------------------------------------|--|
| <b>S</b> 11.3d  | Betrifft    | Gateway                                                |  |
|                 | Datum       | 04. August 2016                                        |  |
| Seite 18 von 22 | Vorgang     | Neuinstallation                                        |  |

| Gefährdung durch unter Spannung stehende elektri-                                                                       |
|----------------------------------------------------------------------------------------------------|
| sche Komponenten!                                                                                                    |
| Lebensgefahr durch Stromschlag!                                                                                         |
| <ul> <li>Bevor Sie die Tränkeautomaten über den CAN-Bus<br/>verbinden, müssen diese stromlos gemacht werden.</li> </ul> |
| Ziehen Sie deshalb den Netzstecker.                                                                                     |

#### 4.4.1.1 Variante 1: Automat 2 schließt den CAN-Bus ab

- 1. Schieben Sie das CAN-BUS Kabel durch die Gummiführungsringe in den Steuerungskasten des ersten Tränkeautomaten. Legen Sie das Schirmende auf das isolierte Kabel und fixieren Sie dieses an der zweiten Kabelbride von oben.
- Entfernen Sie vorsichtig den Widerstand aus PIN 1 und 2 und fixieren Sie das abisolierte Ende des weißen Kabels in PIN 1 (= CAN High), das des braunen Kabels in PIN 2 (= CAN Low).

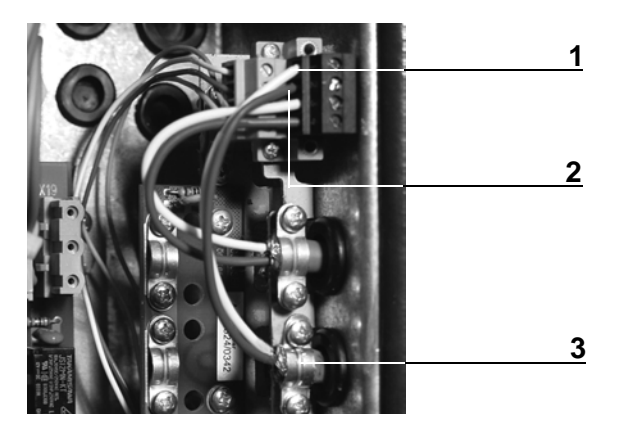

| 2   | PIN 2/Kabel braun (= CAN Low)                    |
|-----|--------------------------------------------------|
| 3 I | Kabelbride für Schirmanschluss und Zugentlastung |

| FÖRSTER         | Serviceinfo | NetTerminalPlus/KalbManagerWIN/<br>Kommunikationsmodul |   |  |
|-----------------|-------------|--------------------------------------------------------|---|--|
|                 | Betrifft    | Gateway                                                | I |  |
|                 | Datum       | 04. August 2016                                        |   |  |
| Seite 19 von 22 | Vorgang     | Neuinstallation                                        |   |  |

- 3. Entfernen Sie im Steuerungskasten von **Automat 2** vorsichtig den Widerstand (R120) aus PIN 3 und PIN 4.
- 4. Entfernen Sie die beiden Kabelbriden unterhalb der Steckschraubklemme und befestigen Sie an dieser Stelle die Filterplatine.

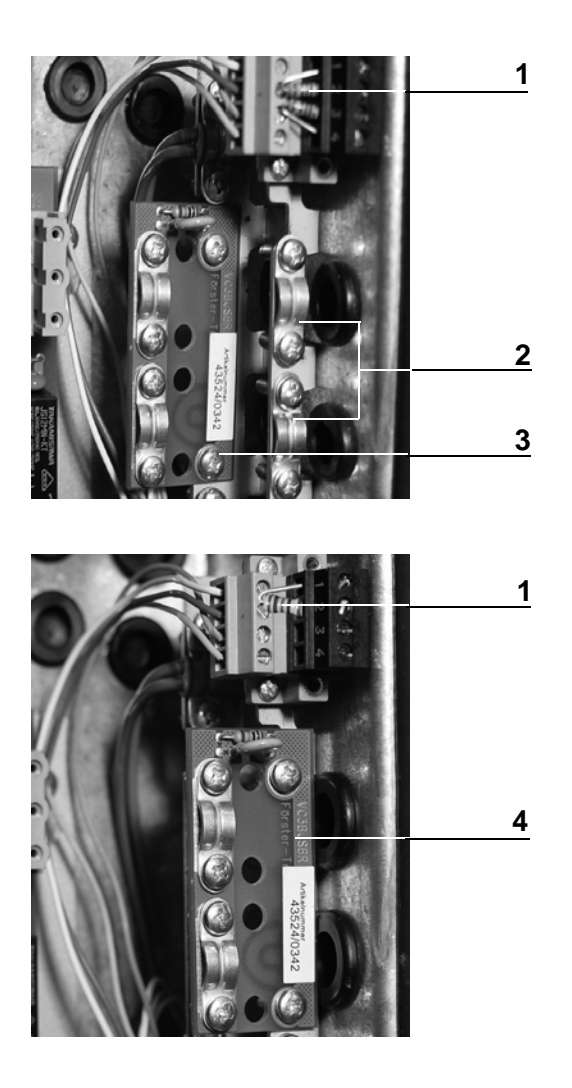

- 1 Bus-Abschluss-Widerstand (R120)
- 2 Kabelbriden
- 3 Filterplatine in Parkposition
- 4 Filterplatine montiert

| FÖRSTER         | Serviceinfo | NetTerminalPlus/KalbManagerWIN/<br>Kommunikationsmodul |  |
|-----------------|-------------|--------------------------------------------------------|--|
| <b>S</b> 11.3d  | Betrifft    | Gateway                                                |  |
|                 | Datum       | 04. August 2016                                        |  |
| Seite 20 von 22 | Vorgang     | Neuinstallation                                        |  |

- Schieben Sie das CAN-BUS Kabel, das Automat 1 mit Automat 2 verbindet durch die Gummiführungsringe in den Steuerungskasten. Legen Sie das Schirmende auf das isolierte Kabel und befestigen Sie dieses unter der oberen Kabelbride der Filterplatine.
- Fixieren Sie das abisolierte Ende des weißen Kabels in PIN 3 (= CAN High), das des braunen Kabels in PIN 4 (= CAN Low).

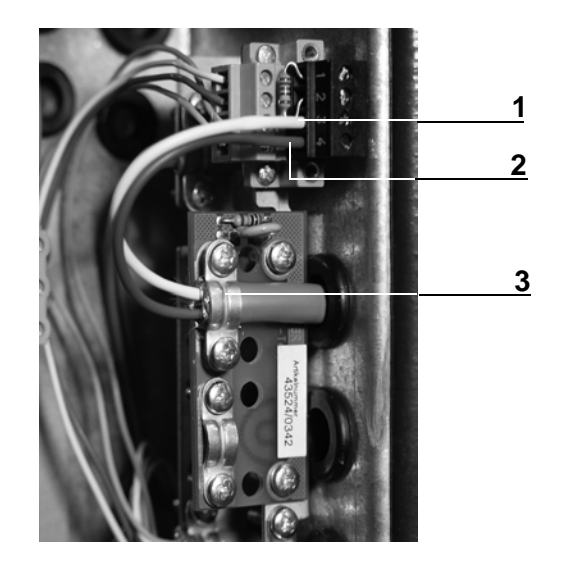

- 1 PIN 3/Kabel weiß (= CAN High)
- 2 PIN 4/Kabel braun (= CAN Low)
- 3 Kabelbride auf Filterkarte

# 4.4.1.2 Variante 2: Automat 2 ist mit weiterem Automat verbunden

Wenn Sie einen weiteren Automaten anschließen wollen, gehen Sie vor, wie dies in den vorangegangen Abschnitten beschrieben wurde. Der einzige Unterschied: die CAN-Bus-Kabel werden ab dem zweiten Automaten grundsätzlich über die Filterplatine geführt.

| FÖRSTER<br>TECHNIK | Serviceinfo | NetTerminalPlus/KalbManagerWIN/<br>Kommunikationsmodul |   |
|--------------------|-------------|--------------------------------------------------------|---|
|                    | Betrifft    | Gateway                                                | I |
|                    | Datum       | 04. August 2016                                        |   |
| Seite 21 von 22    | Vorgang     | Neuinstallation                                        |   |

## 5 Störungen beheben

| Störung                     | U | rsache                    | A | bhilfe                                   |
|-----------------------------|---|---------------------------|---|------------------------------------------|
| NetTerminalPlus/            | • | Netzwerkkabel, Netzkabel  | • | Kabel einstecken                         |
| KalbManagerWIN hat über     |   | oder USB-Kabel ist nicht  |   |                                          |
| das Gateway keinen Zugriff  |   | oder nicht korrekt einge- |   |                                          |
| auf die Daten des Tränkeau- |   | steckt.                   |   |                                          |
| tomaten                     | • | Die Elektronik arbeitet   | • | Ziehen Sie den Netzstecker und           |
|                             |   | momentan nicht ein-       |   | stekken Sie ihn dann gleich wieder       |
|                             |   | wandfrei                  |   | ein.                                     |
|                             |   |                           | • | Sie müssen einen Reset durchführen       |
|                             |   |                           |   | (Standard-IP-Adresse wird automa-        |
|                             |   |                           |   | tisch eingestellt). Gehen Sie wie folgt  |
|                             |   |                           |   | vor:                                     |
|                             |   |                           |   |                                          |
|                             |   |                           | 1 | . Ziehen Sie am Gateway den Netz-        |
|                             |   |                           |   | stekker.                                 |
|                             |   |                           | 2 | . Halten Sie den Resetknopf mit einem    |
|                             |   |                           |   | spitzen Gegenstand gedrückt und          |
|                             |   |                           |   | stecken Sie den Netzstecker wieder       |
|                             |   |                           |   | ein.                                     |
|                             |   |                           | 3 | . Warten Sie bis die grüne Diode auf der |
|                             |   |                           |   | Vorderseite des Gateways ohne Un-        |
|                             |   |                           |   | terbrechung leuchtet.                    |
|                             |   |                           | 4 | . Lassen Sie den Resetknopf los. Die     |
|                             |   |                           |   | Standard-IP-Adresse ist nun wieder       |
|                             |   |                           |   | eingestellt.                             |
|                             |   |                           | 5 | . Im Fall von Variante 2 und 3: Richten  |
|                             |   |                           |   | Sie das Gateway neu ein. Gehen Sie       |
|                             |   |                           |   | vor, wie oben beschrieben.               |

| FÖRSTER<br>TECHNIK | Serviceinfo | NetTerminalPlus/KalbManagerWIN/<br>Kommunikationsmodul |  |
|--------------------|-------------|--------------------------------------------------------|--|
| <b>S</b> 11.3d     | Betrifft    | Gateway                                                |  |
|                    | Datum       | 04. August 2016                                        |  |
| Seite 22 von 22    | Vorgang     | Neuinstallation                                        |  |

| Die drei Dioden am Ga-      | Falsches Netzwerkkabel;    | Netzwerkkabel tauschen; Netzwerkkarte |
|-----------------------------|----------------------------|---------------------------------------|
| teway leuchten auf, obwohl  | Netzwerkkarte nicht in-    | installieren                          |
| Gateway und Computer        | stalliert                  |                                       |
| über das Netzwerkkabel      |                            |                                       |
| verbunden sind.             |                            |                                       |
|                             |                            |                                       |
| Bei Variante 2 erscheint im | Es konnte keine Verbindung | Wiederholen Sie noch einmal alle      |
| DOS-Modus: Zeitübersch-     | zwischen Gateway und Netz- | Schritte und überprüfen Sie diese auf |
| reitung der Anforderung     | werkkarte hergestellt wer- | Fehler. Trennen Sie gegebenenfalls    |
|                             | den.                       | kurzzeitig die Netzverbindung des Ga- |
|                             |                            | teways.                               |